# Notificaciones en Kotlin

## Permisos AndroidManifest.xml

Debemos tener establecido el siguiente permiso en AndroidManifest.xml:

<uses-permission android:name="android.permission.POST\_NOTIFICATIONS" />

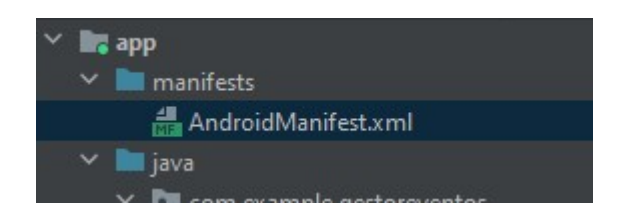

## **Constantes Recomendadas**

Primero crearemos las constantes con el nombre del canal, el ID del canal y el ID de la notificación que crearemos al inicio de la clase de nuestra activity:

```
private val nombreCanal = "depanama"
private val idCanal = "retrovisu"
private val idNotificacion = 5
```

## **Crear Canal de Notificaciones**

Después, donde termina la función onCreate crearemos un canal de notificaciones, que es necesario para dispositivos con android 8 y superior:

```
private fun crearCanalNotificacion(){
    if(Build.VERSION.SDK_INT >= Build.VERSION_CODES.0){//Comprobamos la
versión
    val importanciaCanal = NotificationManager.IMPORTANCE_HIGH
//establecemos la importancia del canal
    val canal = NotificationChannel(idCanal, nombreCanal,
importanciaCanal) //definimos el canal
    //Creamos gestor de notificaciones:
    val manager = getSystemService(Context.NOTIFICATION_SERVICE) as
NotificationManager
    manager.createNotificationChannel(canal)//Creamos el canal de
notificaciones
    }
}
```

#### Función para lanzar la notificación

Finalmente crearemos la función para lanzar la notificación:

```
private fun crearNotificacion(){
        crearCanalNotificacion()//Creamos canal de comunicación
        val notificacion = NotificationCompat.Builder(this,idCanal).also {
            it.setContentTitle("Título Notificación")
            it.setContentText("Cuerpo notificación")
            it.setSmallIcon(R.drawable.foto)//icono de la notificación
            it.priority = NotificationCompat.PRIORITY HIGH//establecemos
prioridad
        }.build()
       val GestorNotificaciones = NotificationManagerCompat.from(this)
       //revisamos que estén puestos los permisos en AndroidManifest.xml
        if (ActivityCompat.checkSelfPermission(this,
Manifest.permission.POST_NOTIFICATIONS) !=
PackageManager.PERMISSION GRANTED) {
            Toast.makeText(applicationContext, "No hay permises de
notificaciones", Toast.LENGTH SHORT)
            return
       GestorNotificaciones.notify(idNotificacion, notificacion)
    }
```

#### A tener en cuenta

Si tras establecer los permisos y demás no te salen las notificaciones debes ir a configuración de android, ir a la sección de permisos de notifiaciones y asegurarte de que tu aplicación no esté deshabilitada:

Knoppia - https://knoppia.net/

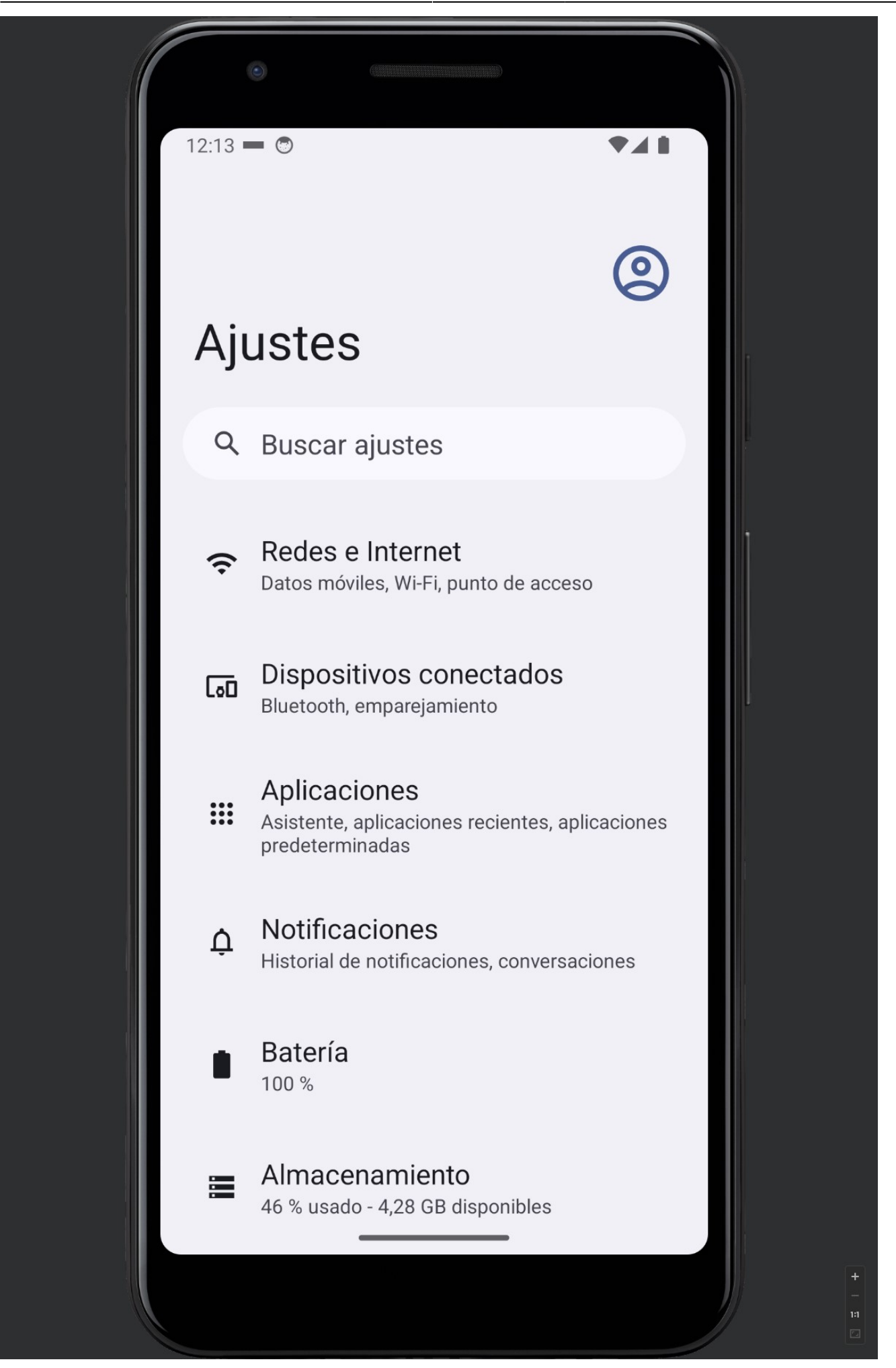

Buscamos Notificaciones en la barra de búsqueda y vamos al gestor de permisos de notificaciones:

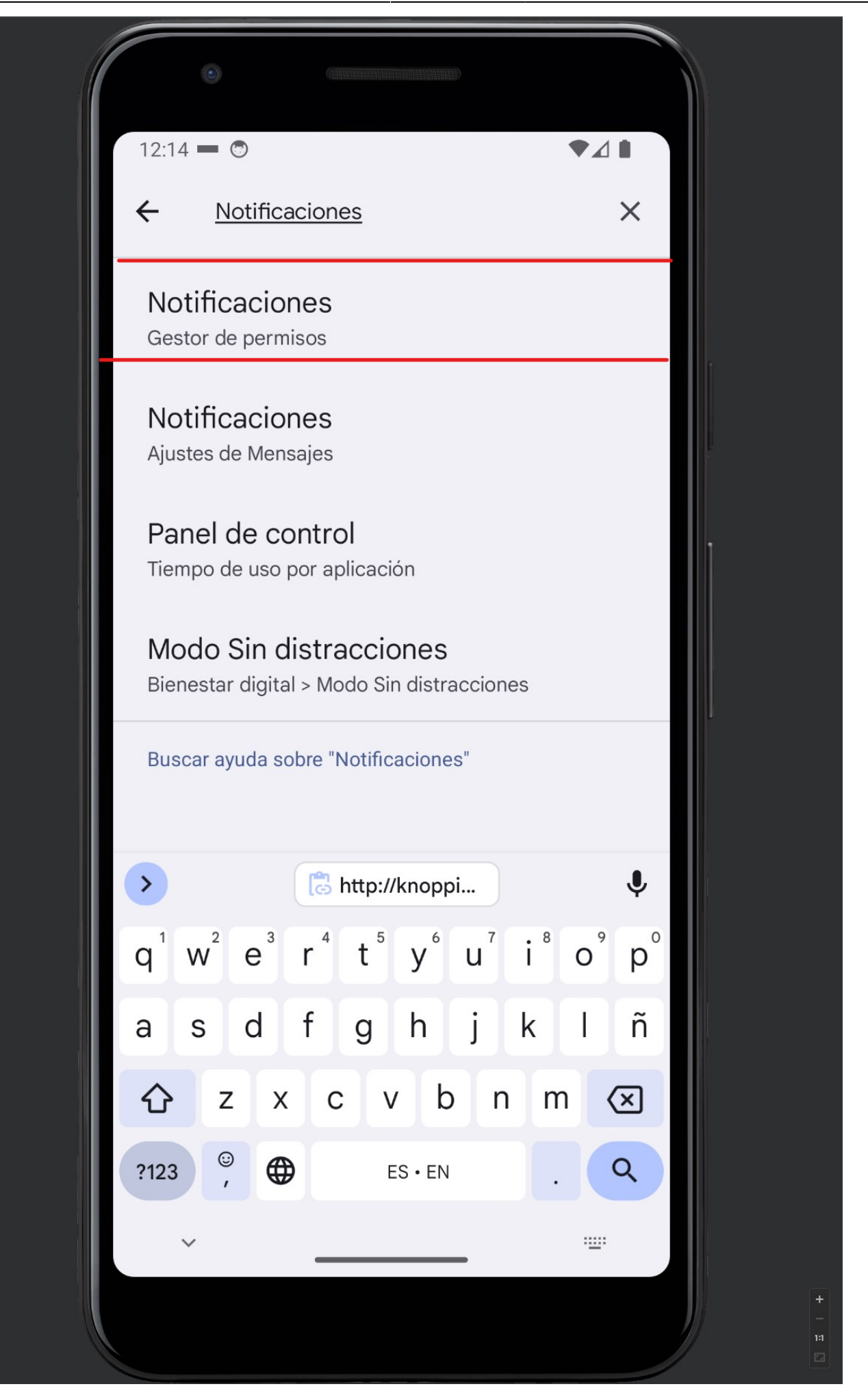

Si nuestra App no aparece, le daremos a donde pone más recientes y luego a Desactivadas:

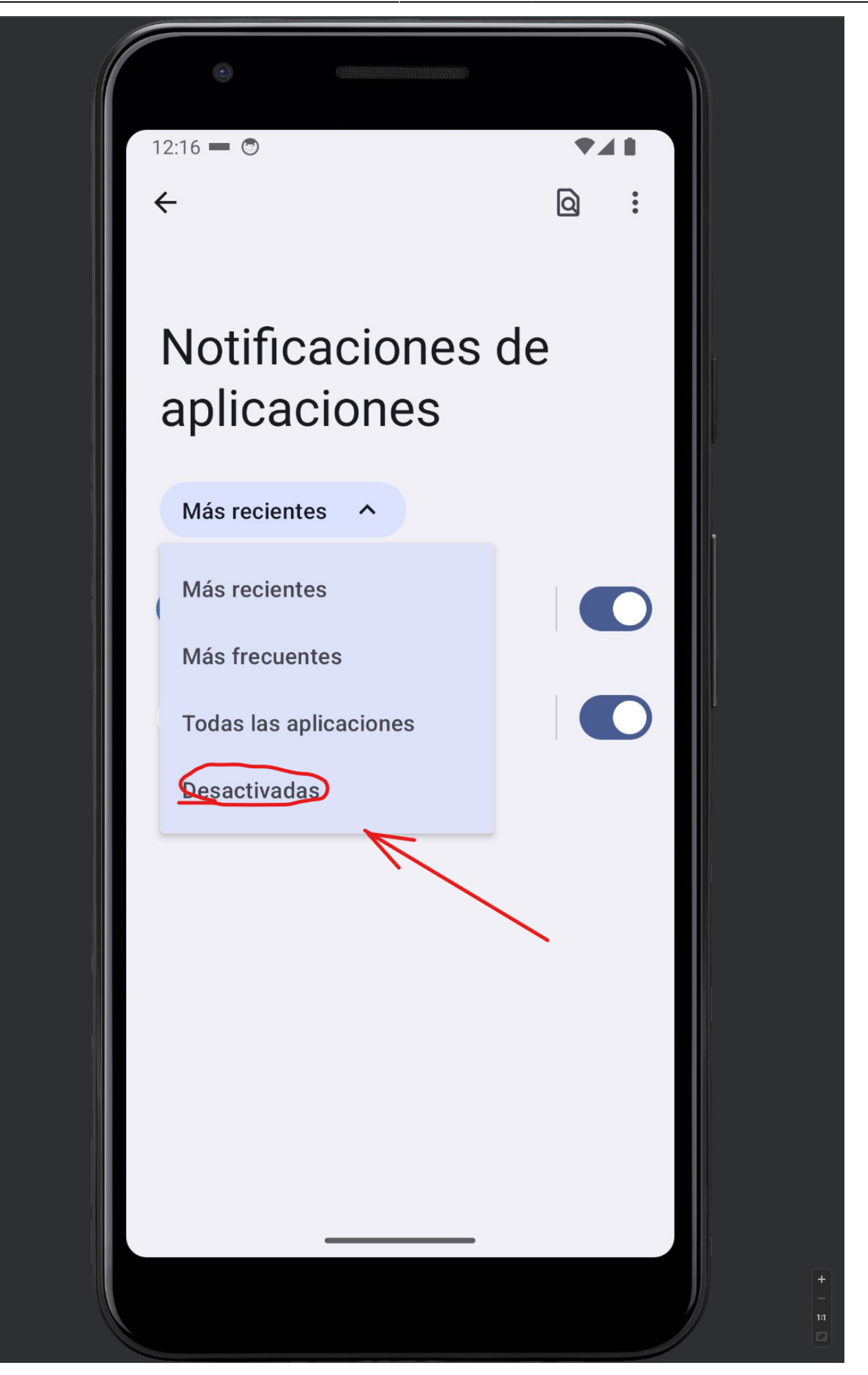

Después de eso se nos mostrarán las activaciones sin permisos de notificación, buscaremos nuestra app y le activaremos los permisos.

From: https://knoppia.net/ - **Knoppia** 

Permanent link: https://knoppia.net/doku.php?id=kotlin:notificaciones

Last update: 2023/11/23 10:14

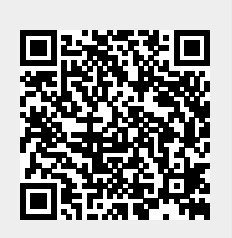